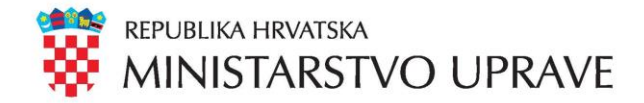

# e-Propusnice

Postupak prijave u centralni sustav

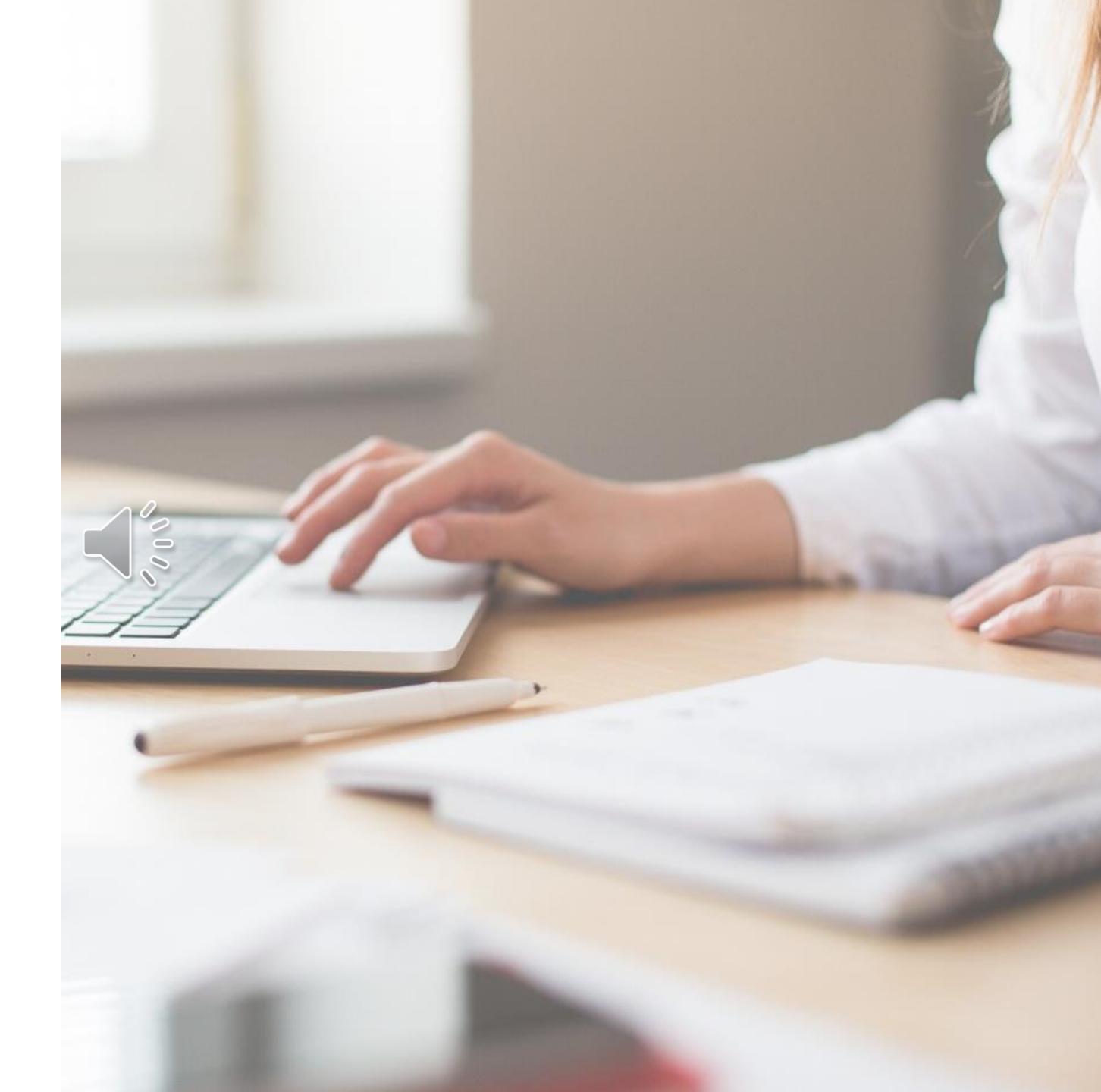

#### Uvod

- Sustav "e-Propusnice" javno je dostupan na sljedećoj adresi: <u>https://epropusnice.gov.hr</u>
- Građani se mogu prijaviti u sustav korištenjem usluga e-Građani i NIAS (Nacionalni identifikacijski i autentifikacijski sustav) na sljedeće načine:
  - Korištenjem vjerodajnice u sustavu e-Građani (npr. mTOKEN ili ePASS)
  - Korištenjem drugih prihvatljivih vjerodajnica (npr. token uređaja i aplikacija poslovnih banaka, FINA certifikata, elektroničke osobne iskaznice itd.)
- U slučaju da pojedini građani nemaju pristup navedenim prijavama:
  - Svi dosadašnji kanali predaje zahtjeva za izdavanjem propusnica, poput slanja elektroničke pošte nadležnom tijelu ili osobnoj dostavi zahtjeva, za sada još vrijede

#### Uvod

- Sustav e-Propusnice je integriran u sustav e-Građani
- Kako bi se obavila prijava u sustav e-Propusnice, obavezna je prijava svih korisnika putem NIAS sustava (Nacionalni identifikacijski i autentifikacijski sustav)
- NIAS sustav omogućava korištenje svih e-usluga u sklopu sustava e-Građani nakon jedne prijave

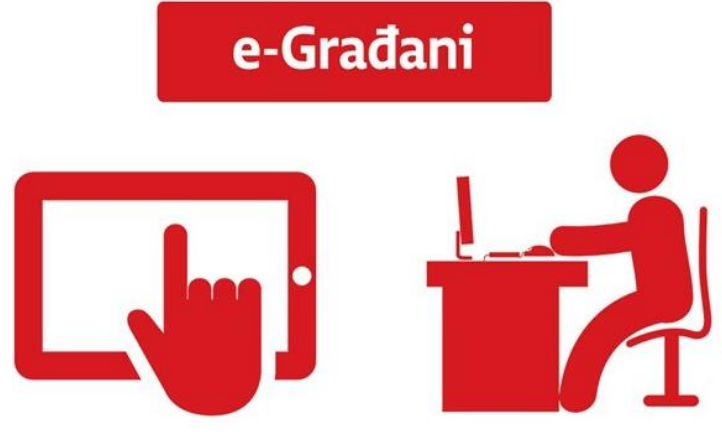

Vjerodajnice (1)

Kako bi se obavila prijava u sustav e-Građani, potrebno je imati jednu od sljedećih vjerodajnica:

- eOl Elektroničku osobnu iskaznicu izdanu od strane MUP-a RH (tj. osobnu iskaznicu sa sigurnosnim čipom) i odgovarajuću računalnu opremu (tj. čitač kartica i računalni softver koji osigurava MUP)
- MTOKEN mTOKEN aplikaciju na vašem mobitelu prilikom priključenja osobe u sustav e-Građani
- ePASS korisničko ime i lozinku prilikom priključenja osobe u sustav e-Građani

Vjerodajnice (2)

Ukoliko do sada još niste postali korisnik sustava e-Građani, još uvijek imate mogućnost korištenja sustava e-Građani ako posjedujete jednu od sljedećih vjerodajnica:

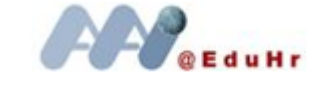

🔐 AAI@EduHr korisničko ime i lozinku koju izdaju SRCE i CARNet

FINA SOFT CERTIFIKAT

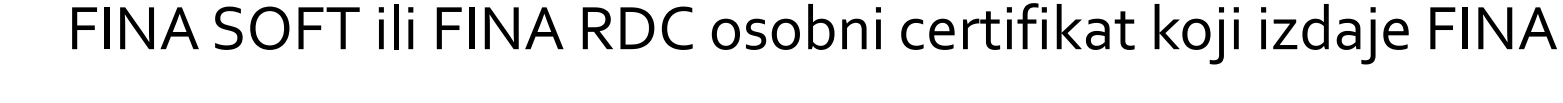

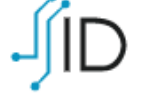

kID osobni identifikacijski certifikat koji izdaje AKD

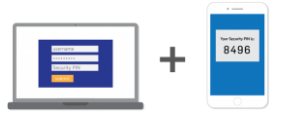

Token uređaj i aplikaciju (ili druge mehanizme identifikacije) neke od poslovnih banaka (npr. HPB, PBZ, ZABA, OTP, Erste, Addiko, Raiffeisen itd.)

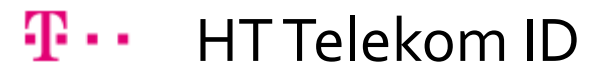

Vjerodajnice (3)

Potpuna listu prihvatljivih vjerodajnica može se vidjeti na <u>web</u> <u>stranicama</u> sustava e-Građani

| Izdavatelj vjerodajnice                           | Način prijave                                              | Sigurnosna razin |
|---------------------------------------------------|------------------------------------------------------------|------------------|
| e <b>Ol</b> "                                     | Osobni certifikat                                          | 4                |
| MTOKEN                                            | Token aplikacija                                           | 3                |
| ePASS                                             | Korisničko ime i lozinka                                   | 2                |
| Izdavatelj vjerodajnice                           | Način prijave                                              | Sigurnosna razin |
| A Contraction                                     | Korisničko ime i lozinka                                   | 2                |
| Hrvatski<br>zavod za<br>zdravstveno<br>osiguranje | Osobni certifikat                                          | 3                |
| HPB                                               | Token uređaj / aplikacija                                  | 3                |
|                                                   | Korisničko ime i lozinka                                   | 2                |
| FINA SOFT CERTIFIKAT                              | Osobni certifikat                                          | 3                |
| Zagrebačka banka<br>uničedi Geoge                 | Token uređaj / aplikacija                                  | 3                |
| nn PBZ                                            | mToken aplikacija / čitač kartice / mobilni token #withKEY | 3                |
| Raiffeisen<br>BANK                                | mToken / čitač kartice / token                             | 3                |
| KENTBANK                                          | SMS jednokratni pin                                        | 3                |

Korak 1: u internetskom pregledniku upišite adresu: https://epropusnice.gov.hr/

<section-header><section-header><section-header><section-header><section-header><section-header><section-header><section-header><section-header><section-header><section-header><section-header><section-header><section-header><section-header><text><text><text><text>

Kliknite mišem na odgovarajući gumb za prijavu u određenoj ulozi (npr. "Građanin", "Liječnik", "Poslodavac" itd.)

Prijava u sustav e-Propusnice

Korak 2: Potvrda autentifikacije – potrebno je NIAS sustavu omogućiti autentifikaciju i pristup do vaših osobnih podataka

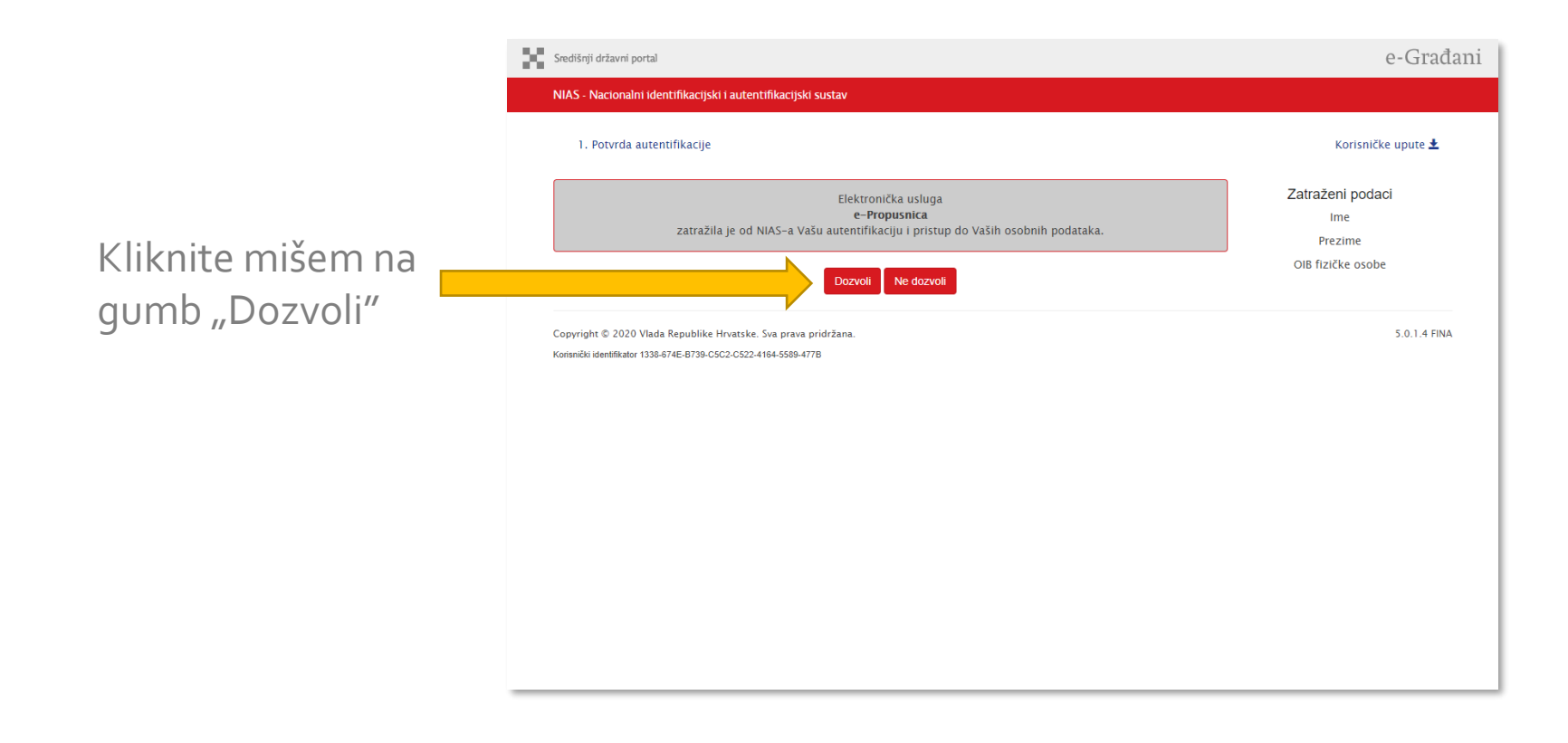

Prijava u sustav e-Propusnice

# Korak 3: Odabir vjerodajnice – s liste prihvatljivih vjerodajnica odaberite onu koju želite koristiti

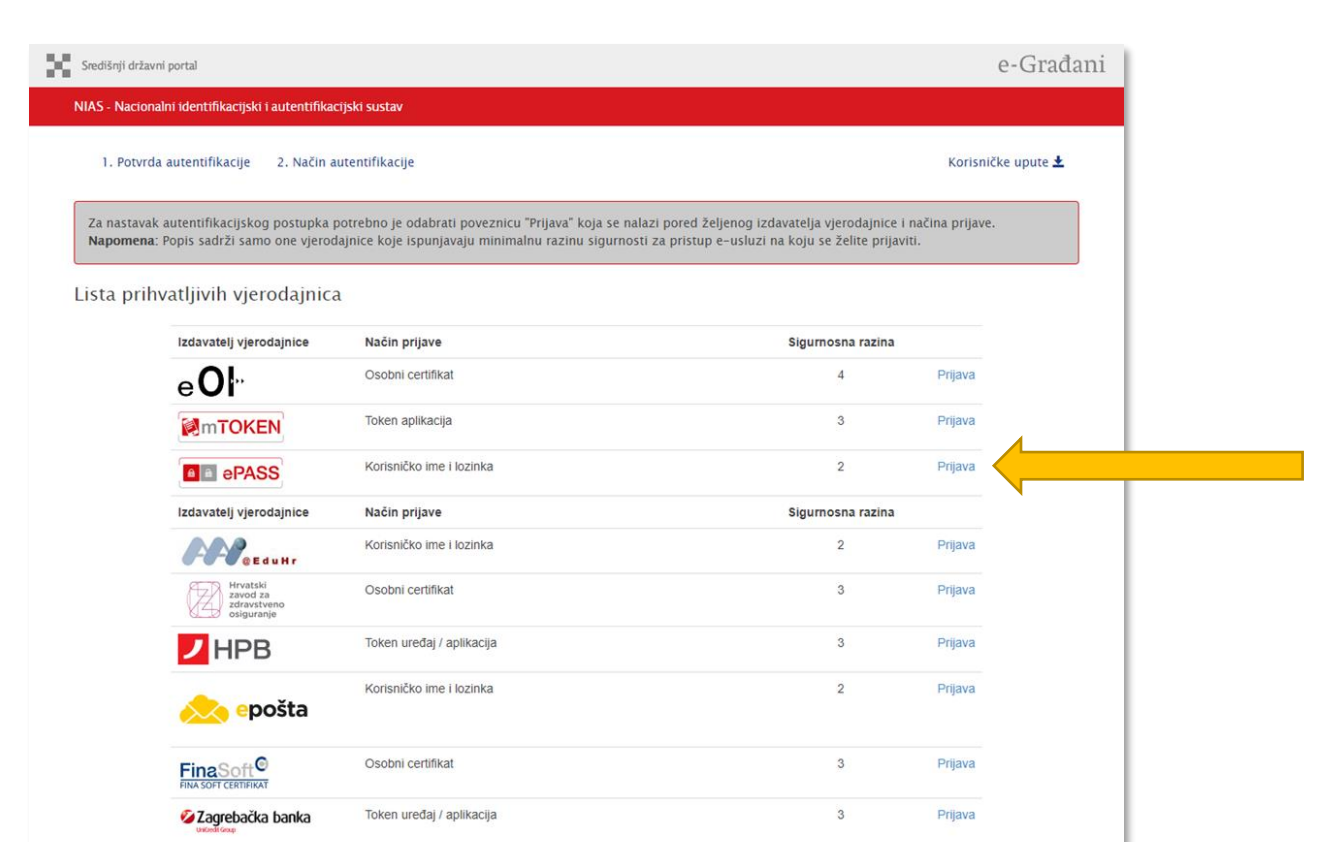

Kliknite na poveznicu "Prijava" za odabranu vjerodajnicu

Korak 4a: Za postojeće e-Građane: Mogućnost prijave korištenjem ePASS korisničkog imena i lozinke koju je izdala FINA

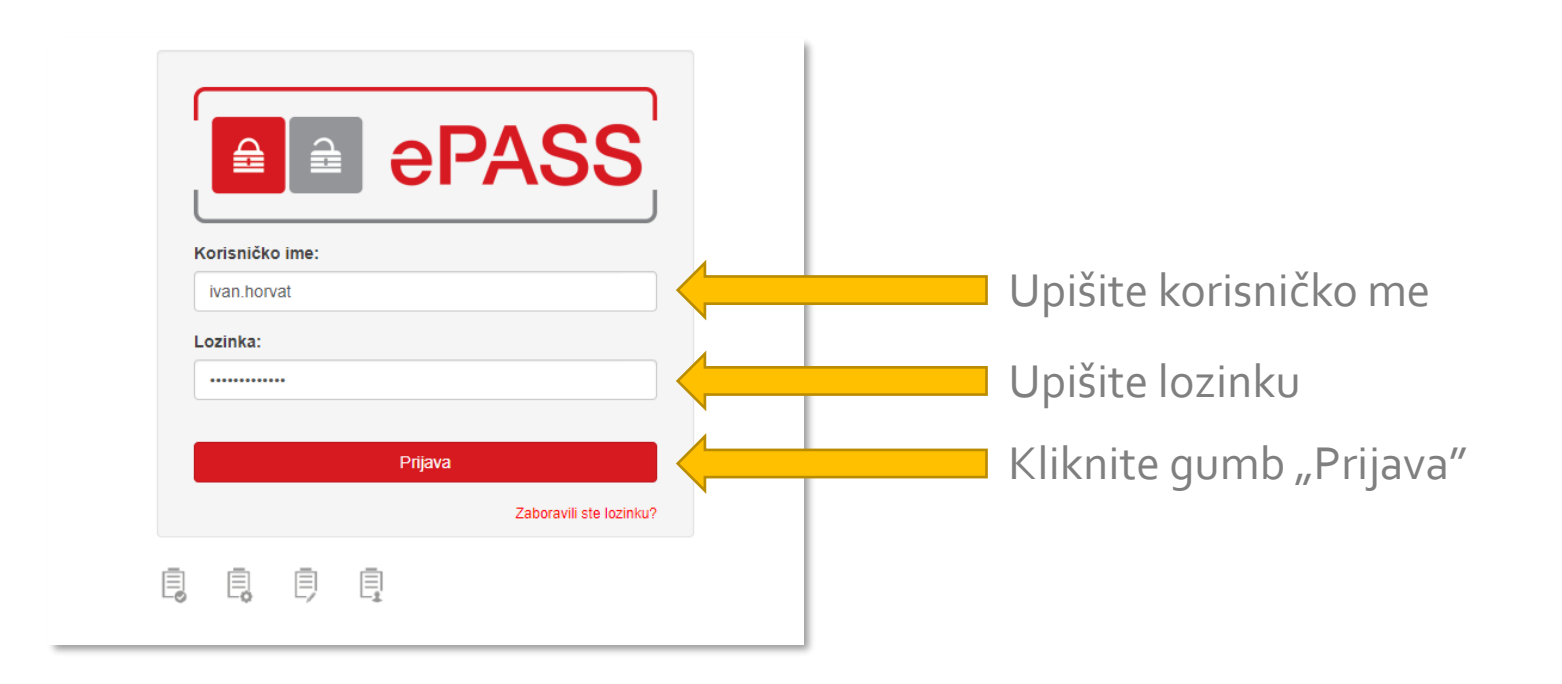

#### Korak 4b: Za buduće e-Građane: Mogućnost prijave korištenjem token uređaja i aplikacije neke od poslovnih banaka (u primjeru dolje: ZABA)

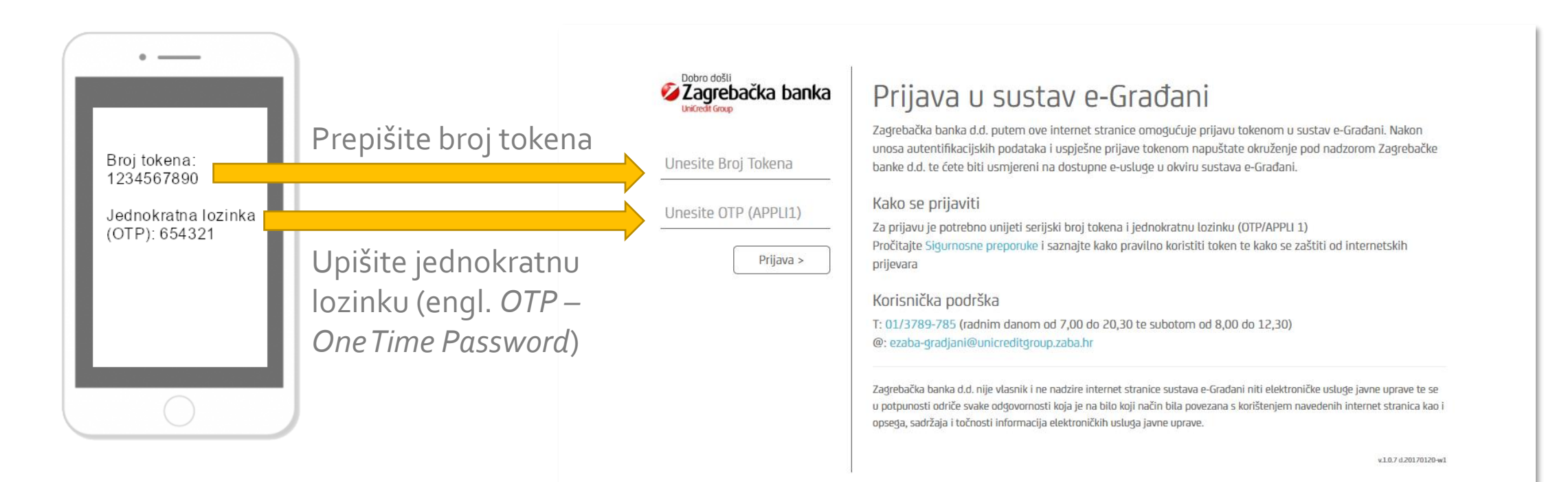

#### Korak 4b: Za buduće e-Građane: Mogućnost prijave korištenjem token uređaja i aplikacije neke od poslovnih banaka (u primjeru dolje: ZABA)

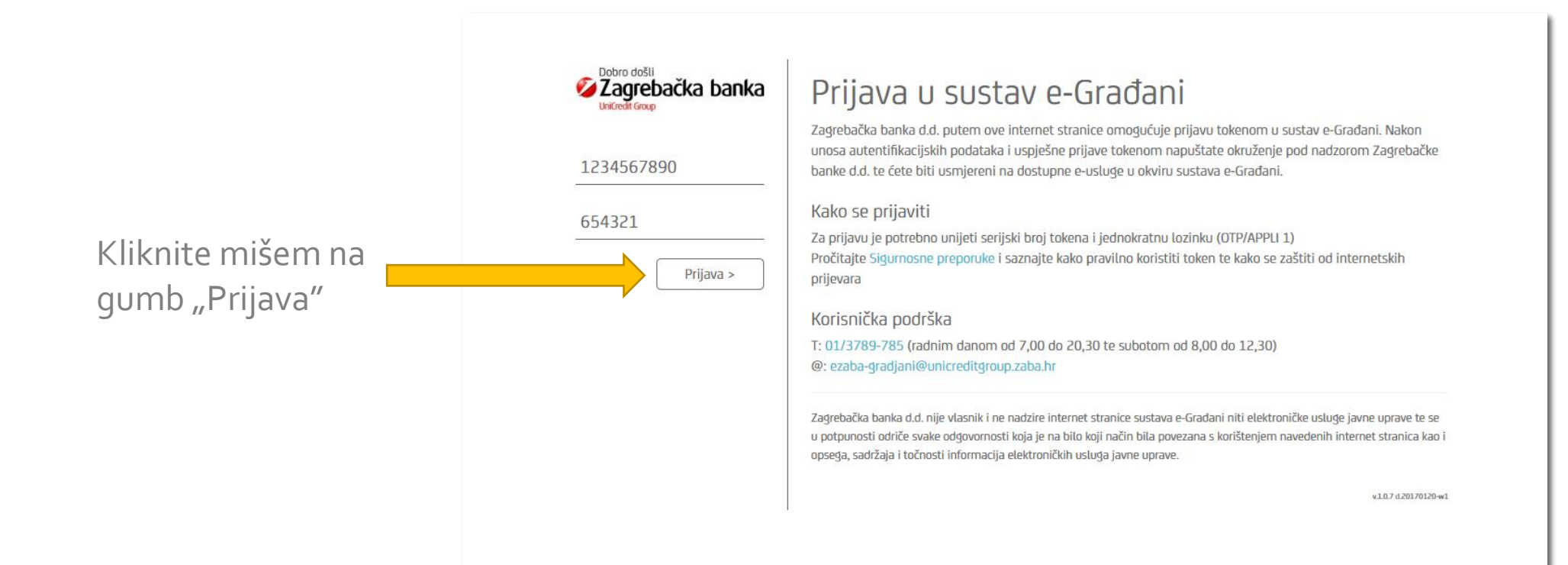

Prijava u sustav e-Propusnice

#### Korak 5: Uspješna prijava – početak rada sa sustavom e-Propusnice

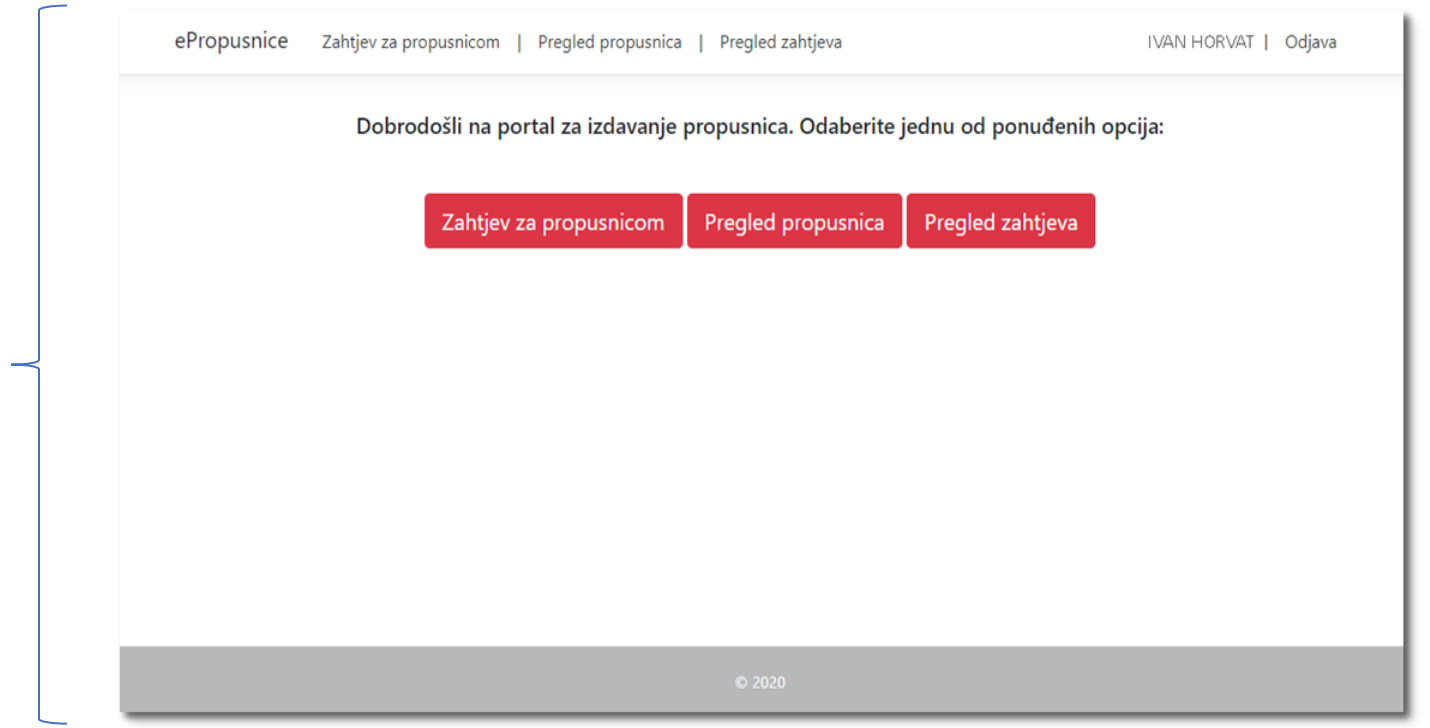

Izgled i funkcionalisti aplikacije ovisi o vašoj korisničkoj ulozi (npr. "Poslodavac", "Liječnik", "Stožer civilne zaštite" ili "Građanin"

## Pitanja i tehničke poteškoće

Eventualna pitanja i tehničke poteškoće u vezi s prijavom u sustav e-Propusnice korištenjem NIAS sustava možete prijaviti našoj službi za podršku:

e-mail: <u>epropusnice@uprava.gov.hr</u> (o-24h)